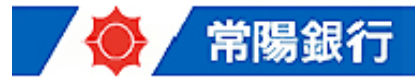

## ニュースリリース 平成 26年 9月 25日

## 法人向けインターネットバンキングへの 「ワンプッシュ認証(二経路認証)」の導入のご案内

常陽銀行(頭取 寺門 一義)は、このたび、法人・事業主向けインターネットバンキング「JWEBOFFICE (ジェイウェブオフィス)」および「JWEBOFFICE 外為版」をより安心・安全にご利用いただくため、 スマートフォンによる「ワンプッシュ認証(二経路認証)」を導入しますので、下記のとおりお知らせい たします。

本サービスは、「なりすましによる不正ログイン」や「パソコン乗っ取り」の対策として有効な「二経 路認証」を行うサービスです。パソコンとスマートフォンを組み合わせてログイン認証をするため、万一、 パスワード等の情報が犯罪者に窃取等された場合であっても不正ログインのリスクを低減できます。 当行は、今後とも、より安全で利便性の高いインターネットバンキングの提供に努めてまいります。

| 1.提供開始日 | 9月29日(月)                                     |
|---------|----------------------------------------------|
| 2.サービス名 | ワンプッシュ認証 (二経路認証)                             |
| 3.概 要   | パソコンでのログイン操作後に、スマートフォンの専用アプリ「VIP             |
|         | Access (ヴィアイピー アクセス)」(提供元:株式会社シマンテック)で       |
|         | 追加認証の操作を行う仕組みの二経路認証サービスです。                   |
| 4.ご利用料  | 無料(専用アプリ「VIP Access」も無料でご利用いただけます。)          |
| 5.ご利用者  | JWEBOFFICE および JWEBOFFICE 外為版のご利用者(利用者登録されてい |
|         | る担当者)                                        |
| 6.ご利用手続 | お客さまのスマートフォンに「VIP Access」をインストールしていただき、      |
|         | 当行ホームページの所定画面から利用開始登録を行っていただきます。             |
|         | (書面によるお申込みは不要です。)                            |
| 7.ご留意点  | ワンプッシュ認証と、当行が提供する「ワンタイムパスワード」を併用す            |
|         | ることはできません。(ワンタイムパスワードをご利用のお客さまが              |
|         | ワンプッシュ認証をご利用になる場合には、書面によりワンタイムパス             |
|         | ワードの利用中止のお届けが必要になります。)                       |

記

※詳細は別紙をご参照願います。

以上

1. ワンプッシュ認証(二経路認証)の仕組み

パソコンから JWEBOFFICE ログイン画面でログインの操作を行っていただいた後、スマートフォンの専用アプリ「VIP Access」が自動表示するログイン認証画面の「許可」ボタンを1回プッシュすることで、ログインが成立して JWEBOFFICE の取引が可能になります。

<サービスの仕組み> (JWEBOFFICE の場合)

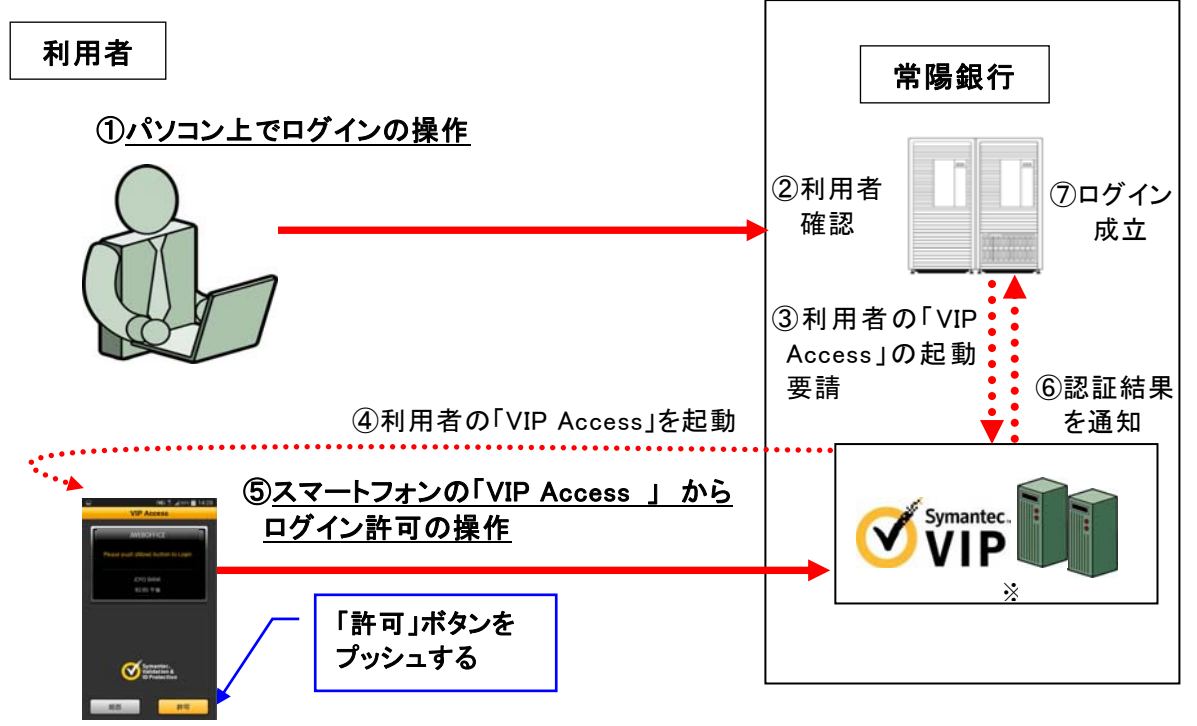

※「Symantec VIP」は、株式会社シマンテックが提供する、ワンタイムパスワードを中心 とした追加認証サービスです。

## 2. ワンプッシュ認証のご利用メリット

(1) セキュリティ対策の強化

パソコンとスマートフォンを組み合わせてログイン認証を行う方式ですので、万一、 パスワード等の情報が犯罪者に窃取等されたとしても不正にログインされることはな く、不正送金発生のリスクを極小化できます。

(2) 支払事務の迅速化・効率化

ワンプッシュ認証をご利用いただくことで、あらかじめ登録していない振込先に対しても即時振込ができますので、事務効率化につながります。(国内の振込に限ります。)
 ※ワンプッシュ認証やワンタイムパスワードを利用していないお客さまは、画面上で登録した振込先への登録日当日の即時振込や、振込先を都度指定する方式の即時振込ができません。

- 3. ワンプッシュ認証のご利用開始手続き
- (1) 普段お使いのスマートフォンに専用アプリ「VIP Access」をインストールしていただ きます。(特別な機器をご用意いただく必要がありません。)

※「VIP Access」は、Android 版と iOS 版があり、以下の各ストアから無料でインストールできます。
 【Android 版】(Android OS をお使いのお客さま)・・・ Google PLAY (Play ストア)
 【iOS 版】(iOS をお使いのお客さま)・・・ App Store

(2) JWEBOFFICE の専用ページ(以下の URL)から利用開始登録の操作を行っていただきます。(書面によるお申込は不要です。)
※国内版 <u>http://www.joyobank.co.jp/jweboffice/index.html</u>
※外為版 <u>http://www.joyobank.co.jp/jweboffice/gaitameban/index.html</u>

## 4. ワンプッシュ認証のご利用手順(JWEB0FFICEの場合)

(1)パソコンから JWEBOFFICE のログイン画面にアクセスし、ログイン認証の操作を行っていただきます。

「契約者番号」「利用者 ID」「ログイン パスワード」を入力して「ログイン」ボタ ンをクリックします。

(2) スマートフォンに「VIP Access」のログイン認証 画面が自動表示されますので、「許可」ボタンを 1回プッシュしていただきます。

・「VIP Access」は、上記①の操作後に、スマートフォン上 で自動起動し、ログイン認証画面を表示します。(アプリ の起動操作は不要です。)

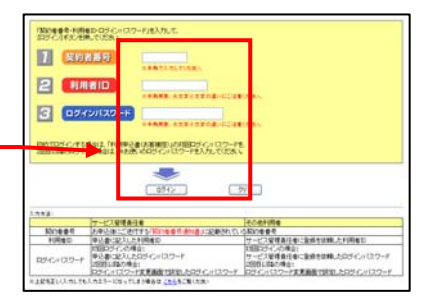

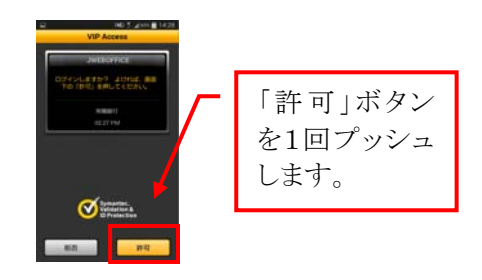

(3) ログイン認証が完了し、パソコン上に JWEBOFFICE の取引画面が表示されます。

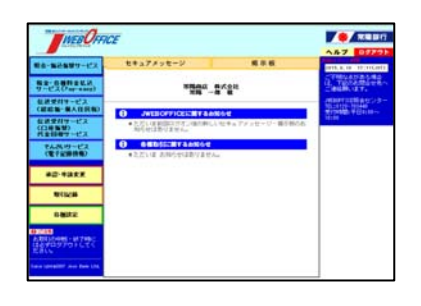

以 上